# Mise à jour des applications sur votre compte TIQCon

### Pour le PC Universel

Suite à la mise en service des contrôles TIQCon 2019 sur vos automates, il est nécessaire de mettre à jour certaines applications sur votre compte TIQCon. En effet, les valeurs cibles et tolérances d'anciennes applications ne sont pas renseignées sur les lots TIQCon 2019.

# Faites dès à présent cette mise à jour au risque de ne pas avoir de groupes de pairs pour certains paramètres.

Voici ci-dessous les méthodes et code ACN actifs sur les nouveaux lots TIQCon 2019 avec, surligné en jaune, ce qu'il faut sélectionner sur votre compte TIQCon pour le PC Universel.

|   | Test    | Method                 | ACN | τν    | Rai   | nge   | Unit   |
|---|---------|------------------------|-----|-------|-------|-------|--------|
|   | AFP     | ROCHE                  | 50  | 10.60 | 8.37  | 12.80 | IU/ml  |
|   | CEA     | ROCHE                  | 49  | 5.06  | 4     | 6.12  | ng/ml  |
|   | CORT    |                        | 089 | 348   | 275   | 421   | nmol/l |
|   | CORT    | ROCHE                  | 24  | 389   | 307   | 471   | nmol/l |
|   | DHEAS   | ROCHE                  | 142 | 215   | 163   | 267   | µg/dl  |
|   | E2      | ESTRADIOL III          | 223 | 105   | 73.50 | 137   | pg/ml  |
|   | FSH     | ROCHE                  | 23  | 18.90 | 13.20 | 24.60 | U/I    |
| - | FT3     | FT3 III                | 195 | 5.44  | 4.46  | 6.42  | pmol/l |
|   | FT4     | FT4 II                 | 201 | 16.50 | 14    | 19    | pmol/l |
|   | FT4     | FT4 III                | 309 | 15.70 | 13.30 | 18.10 | pmol/l |
|   | HCG-B   | ROCHE                  | 148 | 5.38  | 3.77  | 6.99  | U/I    |
| H | ICGSTAT | ROCHE                  | 230 | 5.61  | 3.76  | 7.46  | U/I    |
|   | IGE     | IGE II                 | 116 | 281   | 222   | 340   | ng/ml  |
|   | INSUL   | ROCHE                  | 120 | 24.40 | 19.30 | 29.50 | µIU/mI |
|   | LH      | ROCHE                  | 20  | 10.60 | 8.37  | 12.80 | U/I    |
|   | PRL     | ROCHE                  | 14  | 232   | 183   | 281   | mU/I   |
|   | PROG    | PROGESTERONE III       | 235 | 25.50 | 20.10 | 30.90 | nmol/l |
|   | PSATOT  | ROCHE                  | 51  | 0.94  | 0.74  | 1.14  | ng/ml  |
|   | SHBG    | ROCHE                  | 146 | 52.10 | 41.20 | 63    | nmol/l |
|   | S100    | ROCHE                  | 25  | 0.20  | 0.16  | 0.24  | ng/ml  |
|   | TESTO   | ELECSYS TESTOSTERON II | 216 | 20.10 | 14.10 | 26.10 | nmol/l |
|   | TG      | ELECSYS TG II          | 169 | 23.90 | 17.40 | 30.40 | ng/ml  |
|   | TSH     | ROCHE                  | 1   | 1.38  | 1.13  | 1.63  | mU/I   |
|   | TUPT    | ROCHE                  | 8   | 1.10  | 0.87  | 1.33  | тві    |
|   | Т3      | ROCHE                  | 7   | 1.45  | 1.15  | 1.75  | ng/ml  |
|   | T4      | ROCHE                  | 2   | 94.50 | 74.70 | 114   | nmol/l |

### Comment faire ?

 Sur votre compte TIQCon, notez les paramètres qui n'ont pas de valeur cible et pas de tolérances en allant dans « Paramétrage », « Valeurs cibles » (exemple ci-dessous : Estradiol III, FT3, FT4, Progestérone et Cortisol)

| Page d'accueil  | Entrée des données | Evaluations | Paramétrage | Comparaisons | Liste des erreurs      | Aide |        |           |                               |       |        |   |
|-----------------|--------------------|-------------|-------------|--------------|------------------------|------|--------|-----------|-------------------------------|-------|--------|---|
| Valeurs cik     | valeurs cibles     |             |             |              |                        |      |        |           | [3945] e601<br>[330097] PCU 1 |       | ×<br>• | ж |
|                 |                    |             |             |              |                        |      |        | Selection |                               |       |        |   |
| Analyse         |                    |             |             | M            | fthode                 |      | Unité  | Gi        | le                            | LB    | UH     |   |
| CORTISOL        |                    |             |             | RC           | CHE                    |      | µg/dl  | 14,       | 10                            | 11,13 | 17,07  |   |
| FT3             |                    |             |             | FT           | 3 111                  |      | pmol/1 | 5,4       | 40                            | 4,460 | 6,420  |   |
| FT4             |                    |             |             | FT           | 4 11                   |      | pmol/1 | 16,       | 50                            | 14,00 | 19,00  |   |
| HCG-BETA        |                    |             |             | RC           | CHE                    |      | U/I    | 5,3       | 80                            | 3,770 | 6,990  |   |
| THYREOTROPES HO | RMON               |             |             | RC           | CHE                    |      | mU/I   | 1,3       | 80                            | 1,130 | 1,630  |   |
| ESTRADIOL III   |                    |             |             | ES           | TRADIOL III            |      | pg/ml  |           |                               |       |        |   |
| FSH             |                    |             |             | RC           | CHE                    |      | U/I    | 18,       | 90                            | 13,20 | 24,60  |   |
| FT3             |                    |             |             | RC           | CHE                    |      | pmol/1 |           |                               |       |        |   |
| FT4             |                    |             |             | RC           | CHE                    |      | pmol/1 |           |                               |       |        |   |
| LH              |                    |             |             | RC           | CHE                    |      | U/I    | 10,       | 60                            | 8,37  | 12,80  |   |
| PROGESTERONE    |                    |             |             | RC           | CHE                    |      | ng/ml  |           |                               |       |        |   |
| CORTISOL II     |                    |             |             | EU           | ECSYS                  |      | µg/dl  |           |                               |       |        |   |
| PROGESTERONE    |                    |             |             | PR           | PROGESTERONE III ng/ml |      |        | 8,0       | 09                            | 6,313 | 9,705  |   |
| FT4             |                    |             |             | FT           | 4 111                  |      | pmol/1 | 15,       | 70                            | 13,30 | 18,10  |   |

- 2. Allez dans le menu « Paramétrage », « Analyses du laboratoire », cliquez sur « Ajouter plusieurs analyses », choisir le contrôle concerné (ici, le PC Universel)
- 3. Sélectionnez les analyses en choisissant les méthodes ci-dessous (comme surligné en jaune dans l'exemple)

| Page d'accueil  | Entrée des données    | Evaluations Paramétrage | Comparaisons | Liste des erreurs | Aide                             |            |          |
|-----------------|-----------------------|-------------------------|--------------|-------------------|----------------------------------|------------|----------|
|                 |                       |                         |              |                   | CQ [0033] PreciControl Universal | ▼          | <u> </u> |
| Ajouter p       | lusieurs analyse      | S                       |              |                   | ▲ Selection                      |            | $\leq$   |
| Epresistror and | paramètras Dataur     |                         |              |                   |                                  |            |          |
| Enregistrer des | parametres            |                         |              |                   |                                  |            |          |
| Analyse         |                       | Unité                   | ACN          |                   | Méthode                          | Selection  | nner     |
| [AFP] A-FETOP   | ROTEINE               | IU/ml 💌                 | 50           |                   | ROCHE                            |            |          |
| [CEA] CEA       |                       | ng/ml 🔽                 | 49           |                   | ROCHE                            | <b>V</b>   |          |
| [CORT] CORTIS   | <mark>ol</mark>       | nmol/1                  | 089          |                   | CORTISOL II.                     | - <b>D</b> |          |
|                 |                       | nmol/1 🔽                | 24           |                   | ROCHE                            | V          |          |
| [CORT II] CORT  | ISOL II               | nmol/1                  | 089          |                   | ELECSYS                          |            |          |
| [DHEAS] DHEA    | -S                    | µg/dl 🗸                 | 142          |                   | ROCHE                            |            |          |
| [E2] ESTRADIO   | 9                     | pg/ml 🗸                 | 223          |                   | ESTRADIOL III                    |            |          |
|                 |                       | pg/ml 🔽                 | 12           |                   | ROCHE                            | ×          |          |
| [E2 III] ESTRAD | IOL III               | pg/ml 🔽                 | 223          |                   | ESTRADIOL III                    | ×          |          |
| [FSH] FSH       |                       | U/I V                   | 23           |                   | ROCHE                            |            |          |
| [FT3] FT3       |                       | pmol/1 🗸                | 195          |                   | FT3 III                          | <u>_</u>   |          |
| IFTAL FTA       |                       | pmoin 🔍                 | 10           |                   | ROCHE                            | ~          |          |
|                 |                       | pmol/1                  | 309          |                   | FT4 II                           |            |          |
|                 |                       | pmol/1                  | 4            |                   | ROCHE                            | <b>V</b>   |          |
| [HCGSTAT] HC    | S STAT                | U/I 🗸                   | 230          |                   | ROCHE                            |            |          |
| [HCG-B] HCG-B   | ETA                   | U/I 🗸                   | 148          |                   | ROCHE                            | N          |          |
| [IGE] IMMUNG    | LOBULINE E            | ng/ml 🔽                 | 116          |                   | IGE II                           |            |          |
| (INSUL) INSULI  | N                     | µIU/mI 🔽                | 120          |                   | ROCHE                            |            |          |
| [LH] LH         |                       | U/I 🔽                   | 20           |                   | ROCHE                            |            |          |
|                 |                       |                         |              |                   |                                  |            |          |
| [PROG] PROGE    | STERONE               | nmol/I 🔽                | 235          |                   | PROGESTERONE III                 |            |          |
|                 | 718.1                 | nmol/I 🗸                | 16           |                   | ROCHE                            |            |          |
| IDEATOTI DEA    | TOTAL                 | mU/I 🗸                  | 14           |                   | ROCHE                            |            |          |
|                 |                       | ng/ml 🗸                 | 51           |                   | ROCHE                            | ×          |          |
|                 | JMON BINDING GLOGOLIN | nmol/I 💟                | 146          |                   | ROCHE                            |            |          |
| [5100] 5100     | STERON                | ng/ml 🗸                 | 25           |                   | ROCHE                            | _          |          |
| [TESTO] TESTO   |                       | nmol/I 💌                | 216          |                   | ELECSYS TESTOSTERON II           |            |          |
| [ISH] IHYREO    | IROPES HORMON         | mU/I 🔽                  | 1            |                   | ROCHE                            | ×          |          |
|                 |                       | тві 🗸                   | 8            |                   | ROCHE                            |            |          |
| [TG] TYROGLO    | BULINE                | ng/ml 💌                 | 169          |                   | ELECSYS TG II                    |            |          |
| [T3] T3-TRIJOE  | THYRONIN              | ng/ml 👽                 | 7            |                   | POCHE                            |            |          |
| IT41 T4-THYRO   | XIN                   | nymi V                  | 2            |                   | ROCHE                            |            |          |
|                 |                       |                         | 2            |                   | KUCHE                            |            |          |

- 4. Après validation, assurez-vous que les pastilles sont rouges sur les anciennes applications (cliquez sur le bouton vert si nécessaire pour le faire passer au rouge)
- 5. Vérifiez ou modifiez l'unité des analyses sur les nouvelles applications d'après les unités présentes sur les anciennes applications en utilisant le crayon jaune.

Analyses du laboratoire

| 'n |                            | 1  |     |         |                     |               |        |        |         |       |          |
|----|----------------------------|----|-----|---------|---------------------|---------------|--------|--------|---------|-------|----------|
|    | Apouter plusieurs analyses | ]  | _   |         |                     |               |        |        |         |       |          |
|    |                            | CQ | SEQ | Système | Analyse             | Méthode       | Unité  | Delta% | Réactif | ACN   | Westgard |
|    | o 🗊 🖉                      | 33 | 2   | Sera    | CEA                 | ROCHE         | ng/ml  | 0,0 %  | ROCHE   | 49 (  | Slobal   |
| ſ  | 0                          | 33 | 5   | Sera    | ESTRADIOL           | ROCHE         | pmol/I | 0,0 %  | ROCHE   | 12 (  | Slobal   |
|    | o 🗊 🧭                      | 33 | 7   | Sera    | FT3                 | ROCHE         | pmol/l | 0,0 %  | ROCHE   | 10 0  | Slobal   |
| 1  | 0 🛛 🖉                      | 33 | 8   | Sera    | FT4                 | ROCHE         | pmol/l | 0,0 %  | ROCHE   | 4 0   | Slobal   |
|    | o 🗊 🧭                      | 33 | 10  | Sera    | HCG-BETA            | ROCHE         | U/I    | 0,0 %  | ROCHE   | 148 0 | Slobal   |
|    | o 🗊 🖉                      | 33 | 16  | Sera    | PSA TOTAL           | ROCHE         | ng/ml  | 0,0 %  | ROCHE   | 51 0  | Slobal   |
| (  | •) 🗊 🖉                     | 33 | 29  | Sera    | CORTISOL            | ROCHE         | nmol/I | 0,0 %  | ROCHE   | 24 0  | Slobal   |
| Ĩ  | 0                          | 33 | 34  | Sera    | ESTRADIOL III       | ESTRADIOL III | pmol/l | 0,0 %  | ROCHE   | 223   | Slobal   |
|    | o 🗊 🧭                      | 33 | 39  | Sera    | THYREOTROPES HORMON | ROCHE         | mU/l   | 0,0 %  | ROCHE   | 1 (   | Slobal   |
|    | o 🗊 🧭                      | 33 | 44  | Sera    | CORTISOL            | CORTISOL II   | nmol/I | 0,0 %  | ROCHE   | 089 0 | Slobal   |
|    | o 🗊 🧭                      | 33 | 49  | Sera    | ESTRADIOL           | ESTRADIOL III | pmol/l | 0,0 %  | ROCHE   | 223 ( | Slobal   |
|    | o 🗊 🥟                      | 33 | 54  | Sera    | FT3                 | FT3 III       | pmol/I | 0,0 %  | ROCHE   | 195 ( | Slobal   |
|    | o 🗊 🧭                      | 33 | 59  | Sera    | FT4                 | FT4 III       | pmol/I | 0,0 %  | ROCHE   | 309 0 | Slobal   |

6. Renouvelez cette opération pour tous les automates présents sur votre compte TIQCon

- 7. Pour terminer, allez dans le menu « Paramétrage », « Configuration des automates » pour
- ✓ Ajouter les nouvelles applications :
  - Cliquez sur
  - Choisir le lot 2019 du niveau 1
  - Saisir ce lot dans « Inst CM name »
  - Saisir le nom du test à l'identique de l'ancien
  - > Renouvelez cette action pour le niveau 2 et l'ensemble des tests concernés

| Configuration des automates                             |    |                        |     |                       |                    |                |               |  |  |  |  |  |
|---------------------------------------------------------|----|------------------------|-----|-----------------------|--------------------|----------------|---------------|--|--|--|--|--|
| Changement de lot Ajouter un nouveau lot Enlever le lot |    |                        |     |                       |                    |                |               |  |  |  |  |  |
|                                                         | CQ | Analyse                | ACI | 4 Unité               | Lot                | Instr. CM name | Nom dans Host |  |  |  |  |  |
| 2                                                       | 33 | CEA / ROCHE            | 49  | Add 33 - CORT         |                    | 8              |               |  |  |  |  |  |
|                                                         | 33 | CEA / ROCHE            |     |                       |                    |                | ACE           |  |  |  |  |  |
|                                                         | 33 | CEA / ROCHE            |     | Lot<br>Instr. CM name | 330099 V<br>330099 |                | ACE           |  |  |  |  |  |
| 2                                                       | 33 | CORT / ROCHE           | 24  | Nom dans Host         | CORT ×             |                |               |  |  |  |  |  |
|                                                         | 33 | CORT / ROCHE           |     | Sauvegarder           |                    |                | CORT          |  |  |  |  |  |
|                                                         | 33 | CORT / ROCHE           |     | ( <u></u> ))          |                    |                | CORT          |  |  |  |  |  |
| 2                                                       | 33 | CORT / CORTISOL II     | 089 | nmol/I                |                    |                |               |  |  |  |  |  |
| 2                                                       | 33 | E2 / ROCHE             | 12  | pmol/I                |                    |                |               |  |  |  |  |  |
|                                                         | 33 | E2 / ROCHE             |     | pmol/1 249            | 617 249617         |                | E2ancien      |  |  |  |  |  |
|                                                         | 33 | E2 / ROCHE             |     | pmol/1 249            | 618 249618         |                | E2ancien      |  |  |  |  |  |
| 93                                                      | 33 | E2 / ESTRADIOL III     | 223 | pmol/I                |                    |                |               |  |  |  |  |  |
| 97                                                      | 33 | E2 III / ESTRADIOL III | 223 | pmol/l                |                    |                |               |  |  |  |  |  |

# ✓ Effacer les anciennes applications

- > Positionnez-vous sur les lignes des anciennes applications
- > Cliquez sur [1] pour effacer chaque ligne

#### Configuration des automates

Changement de lot Ajouter un nouveau lot Enlever le lot

|   | CQ | Analyse                | ACN | Unité  | Lot    | Instr. CM name | Nom dans Host |   |
|---|----|------------------------|-----|--------|--------|----------------|---------------|---|
| 9 | 33 | CEA / ROCHE            | 49  | ng/ml  |        |                |               |   |
|   | 33 | CEA / ROCHE            |     | ng/ml  | 249617 | 249617         | ACE           | T |
|   | 33 | CEA / ROCHE            |     | ng/ml  | 249618 | 249618         | ACE           | 9 |
| 9 | 33 | CORT / ROCHE           | 24  | nmol/l |        |                |               |   |
|   | 33 | CORT / ROCHE           |     | nmol/l | 249617 | 249617         | CORT          | 9 |
|   | 33 | CORT / ROCHE           |     | nmol/l | 249618 | 249618         | CORT          | 7 |
| 2 | 33 | CORT / CORTISOL II     | 089 | nmol/l |        |                |               |   |
|   | 33 | CORT / CORTISOL II     |     | nmol/l | 330097 | 330097         | CORT          | 9 |
|   | 33 | CORT / CORTISOL II     |     | nmol/l | 330099 | 330099         | CORT          | 9 |
| 9 | 33 | E2 / ROCHE             | 12  | pmol/l |        |                |               |   |
|   | 33 | E2 / ROCHE             |     | pmol/l | 249617 | 249617         | E2ancien      | 9 |
|   | 33 | E2 / ROCHE             |     | pmol/l | 249618 | 249618         | E2ancien      | 9 |
| 2 | 33 | E2 / ESTRADIOL III     | 223 | pmol/l |        |                |               |   |
| 9 | 33 | E2 III / ESTRADIOL III | 223 | pmol/l |        |                |               |   |
|   | 33 | E2 III / ESTRADIOL III |     | pmol/l | 249617 | 249617         | E2 III        | 9 |
|   | 33 | E2 III / ESTRADIOL III |     | pmol/l | 249618 | 249618         | E2 III        | 9 |